### Getting started with ProSimPlus®

#### Use Case 2: Conducting a Pinch Analysis

Software & Services In Process Simulation

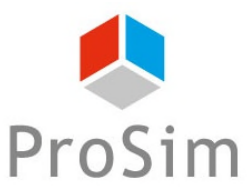

We guide You to efficiency

© 2019 ProSim S.A. All rights reserved.

#### Introduction

The pinch analysis is a method to minimize process energy consumptions by optimizing heat transfers between unit operations. It allows to identify the minimum consumptions of utilities and respond to the following question: are there potential gains of energy?

This analysis can be conducted using the « Pinch analysis » module in ProSimPlus or using the « Simulis Pinch » Excel Add-in (provided with ProSimPlus).

This document presents the steps to follow in order to perform the calculations in ProSimPlus or in Excel:

- Pinch analysis conducted in ProSimPlus
- Pinch analysis conducted with the « Simulis Pinch » Excel Add-In
- Advanced calculations...

Before studying this chapter, it is recommended to consult « Getting Started with ProSimPlus, Use Case 1 » that presents the main features of ProSimPlus.

This document is based on the ProSimPlus application example « Cyclohexane Plant », available on ProSim website (<u>www.prosim.net</u>).

#### Open the example in ProSimPlus

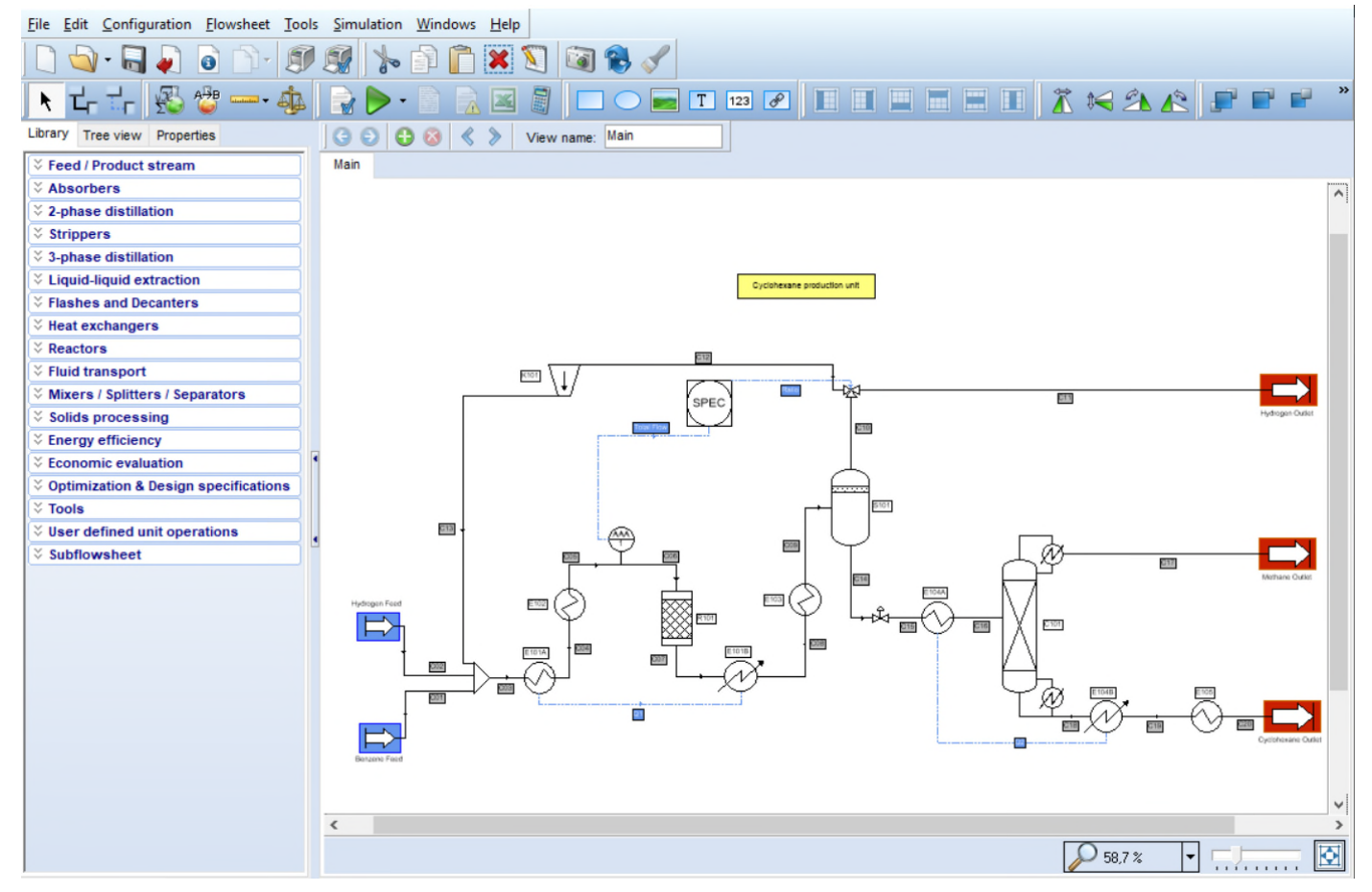

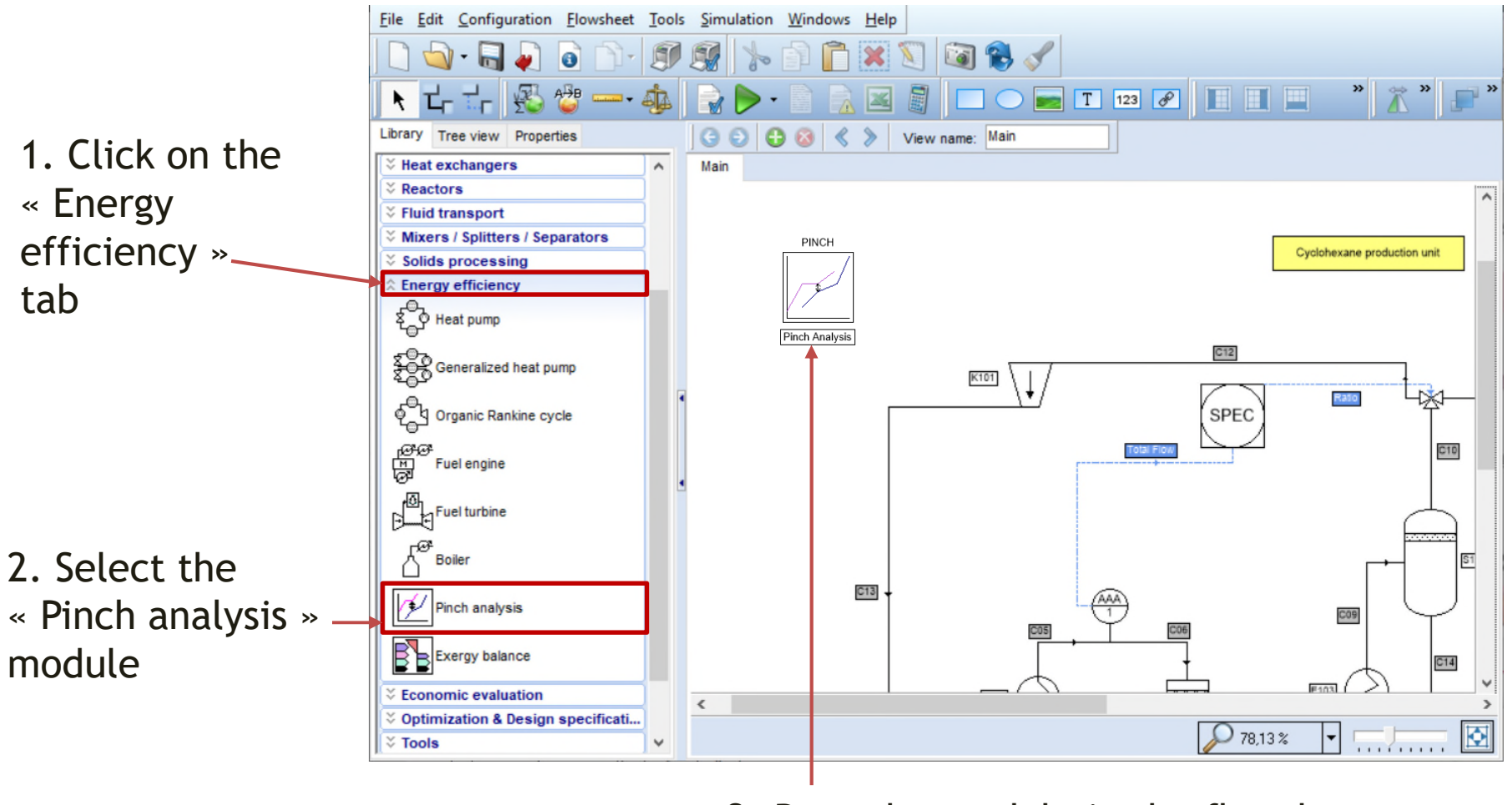

3. Drop the module in the flowsheet

The « Pinch analysis » module does not require to be connected to any module of the flowsheet. It automatically retrieves the data that is needed to perform the calculations.

1. Double-click on the « Pinch analysis » module to open its configuration window

| Advanced parameters                                                                     |                                                       |                                                       | Click on the module Pinch                             |
|-----------------------------------------------------------------------------------------|-------------------------------------------------------|-------------------------------------------------------|-------------------------------------------------------|
| Advanced parameters                                                                     |                                                       |                                                       | Click on the module Pinch Pinch                       |
| Advanced parameters                                                                     |                                                       |                                                       | Click on the mou Pinch                                |
| Advanced parameters                                                                     |                                                       |                                                       | Click on t                                            |
| To<br>Feed M101<br>E101A<br>E102                                                        |                                                       |                                                       | Che                                                   |
| To<br>Teed M101<br>feed M101<br>E101A<br>E102                                           |                                                       |                                                       |                                                       |
| To<br>To<br>feed M101<br>E101A<br>E102                                                  |                                                       |                                                       |                                                       |
| To           feed         M101           feed         M101           E101A         E102 |                                                       |                                                       |                                                       |
| Feed         M101           feed         M101           E101A         E102              |                                                       |                                                       |                                                       |
| feed M101<br>E101A<br>E102                                                              |                                                       |                                                       |                                                       |
| E101A<br>E102                                                                           |                                                       |                                                       |                                                       |
| E102                                                                                    |                                                       |                                                       |                                                       |
|                                                                                         |                                                       |                                                       |                                                       |
| R101                                                                                    |                                                       |                                                       | 2. Fill in the pinch value                            |
| E101B                                                                                   |                                                       |                                                       |                                                       |
| E103                                                                                    |                                                       |                                                       | (10°C by default)                                     |
| S101                                                                                    |                                                       |                                                       |                                                       |
| C101                                                                                    |                                                       |                                                       |                                                       |
| C101                                                                                    |                                                       |                                                       |                                                       |
| Process outlet 3                                                                        |                                                       |                                                       |                                                       |
| M101                                                                                    |                                                       |                                                       |                                                       |
| E104A                                                                                   |                                                       |                                                       |                                                       |
| C101                                                                                    |                                                       |                                                       |                                                       |
| Process outlet 2                                                                        |                                                       |                                                       |                                                       |
| E104B                                                                                   |                                                       |                                                       |                                                       |
| E105                                                                                    |                                                       |                                                       |                                                       |
| Process outlet 1                                                                        |                                                       |                                                       |                                                       |
|                                                                                         |                                                       |                                                       |                                                       |
|                                                                                         | Process outlet 2<br>E104B<br>E105<br>Process outlet 1 | Process outlet 2<br>E104B<br>E105<br>Process outlet 1 | Process outlet 2<br>E104B<br>E105<br>Process outlet 1 |

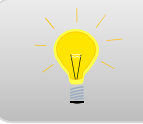

Once the configuration window is open, click on  $\ll$  F1  $\gg$  to access the help file about this module.

| ne: Pinch a  | nalysis    |                  |               |                  |      |  |
|--------------|------------|------------------|---------------|------------------|------|--|
| SC:          |            |                  |               |                  |      |  |
| entification | Parameters | Scripts Repo     | rt Notes Adva | anced parameters | <br> |  |
| onfiguration | Advance    | d options        |               |                  | /    |  |
| -            |            |                  |               |                  |      |  |
| Pinch        | 10         | к                | ~             |                  |      |  |
|              |            |                  |               |                  |      |  |
| Stream       | name 🛛 🛆   | Туре             | From          | То               |      |  |
| C01          |            | Process          | Benzene Feed  | M101             |      |  |
| C02          |            | Process          | Hydrogen feed | 11101            |      |  |
| C03          |            | Process          | M101          | E101A            |      |  |
| C04          |            | Process          | E101A         | E102             |      |  |
| C06          |            | Process 🔻        | MS01          | R101             |      |  |
| C07          |            | Process          | R101          | E101B            |      |  |
| C08          |            | Hot utility      | E101B         | E103             |      |  |
| C09          |            | Cold utility     | E103          | S101             |      |  |
| C101 - Cor   | ndenser    | ribeces          | C101          | C101             |      |  |
| C101 - Rel   | boiler     | Process          | C101          | C101             |      |  |
| C11          |            | Bring to ambient | V102          | Process outlet 3 |      |  |
| C13          |            | Process          | K101          | M101             |      |  |
| C15          |            | Process          | V101          | E104A            |      |  |
| C16          |            | Process          | E104A         | C101             |      |  |
| C17          |            | Bring to ambient | C101          | Process outlet 2 |      |  |
| C18          |            | Process          | C101          | E104B            |      |  |
| C19          |            | Process          | E104B         | E105             |      |  |
| C20          |            | Bring to ambient | E105          | Process outlet 1 |      |  |

- All streams can be « classified »: • Process • Hot utility
  - Cold utility
  - Integrated

For reasons of safety and process flexibility, it is not recommended to replace the reactor thermal fluid by a « process » stream.

Change the « Type » of the CO6 stream from « Process » to « Integrated ».

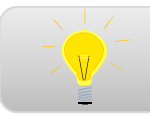

Only « Process » streams are taken into account in the energy integration.

| e.     | Pinch analys  | is     |                 |               |                  | <br> |
|--------|---------------|--------|-----------------|---------------|------------------|------|
| c:     |               |        |                 |               |                  |      |
| ntific | cation Parar  | neters | Scripts Rep     | ort Notes Adv | anced parameters |      |
| nfig   | uration Adv   | ance   | d options       |               |                  |      |
|        |               |        |                 |               |                  |      |
| Pino   | ch            | 10     | к               | · ~           |                  |      |
|        | Stream name   | Δ      | Туре            | From          | То               |      |
| CO     | 1             |        | Process         | Benzene Feed  | M101             |      |
| CO     | 2             |        | Process         | Hydrogen feed | M101             |      |
| CO     | 3             | _      | Process         | M101          | E101A            |      |
| CO     | 4             |        | Process         | E101A         | E102             |      |
| CO     | 6             |        | Integrated      | MS01          | R101             |      |
| CO     | 7             |        | Process         | R101          | E101B            |      |
| C0     | 8             |        | Process         | E101B         | E103             |      |
| C0     | 9             |        | Process         | E103          | S101             |      |
| C1     | 01 - Condens  | er     | Process         | C101          | C101             |      |
| C1     | 01 - Reboiler |        | Process         | C101          | C101             |      |
| C1     | 1             |        | lgnored 🔻       | V102          | Process outlet 3 |      |
| C1     | 3             |        | Bring to ambien | t K101        | M101             |      |
| C1     | 5             |        | Ignored         | V101          | E104A            |      |
| C1     | 6             |        | Process         | E104A         | C101             |      |
| C1     | 7             |        | Ignored         | C101          | Process outlet 2 |      |
| C1     | 8             |        | Process         | C101          | E104B            |      |
| C1     | 9             |        | Process         | E104B         | E105             |      |
| C2     | 0             |        | Ignored         | E105          | Process outlet 1 |      |

It is possible to take into account the heat that is required to bring the output streams to ambient temperature:

- Ignored
- Bring to ambient

1. Change the « Type » of the output streams C11, C17 and C20 to « Ignored » so that they are not taken into incount in the analysis

2. Click on « OK » to confirm

#### 1. Click on the green arrow to run the simulation

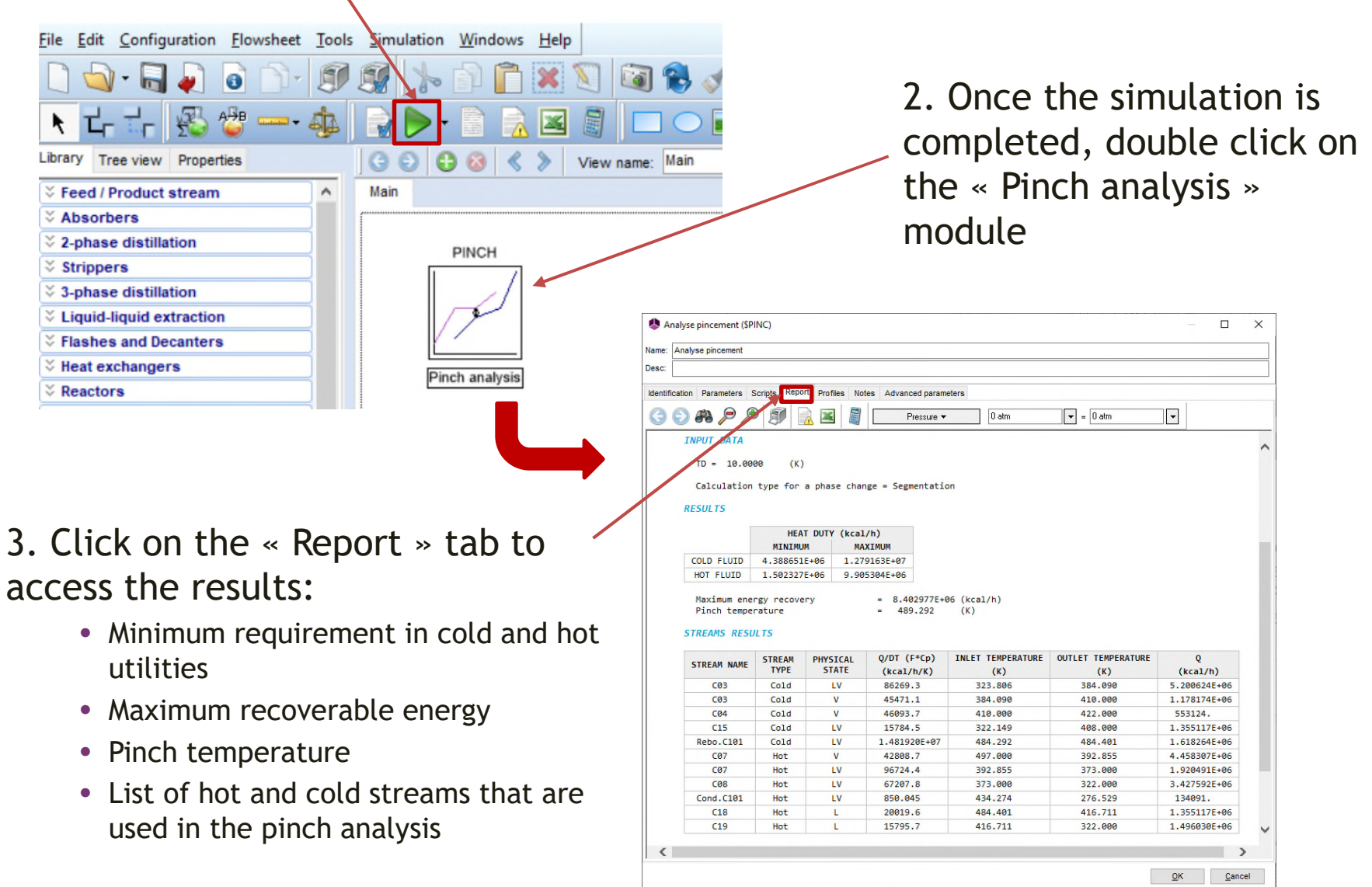

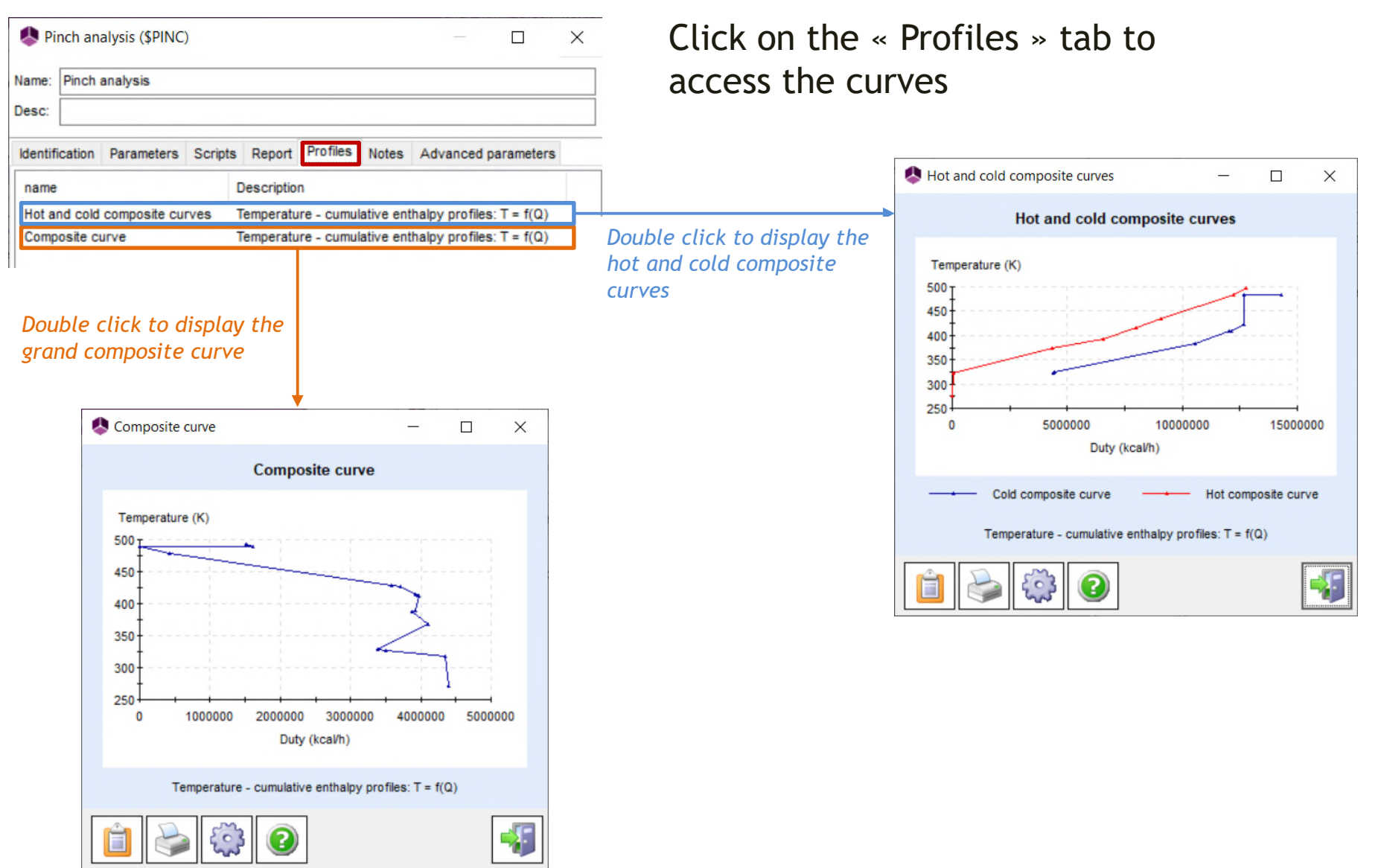

In order to use the Excel Add-In (called « Simulis Pinch ») to conduct a pinch analysis, it is necessary to register it in Excel using one of the following methods (this step has to be done only once, during the installation or the first use):

- 1. In the « ProSim » folder of apps, click on « Register Simulis Pinch addin »
- 2. Find directly the tool « Register Simulis Pinch add-in » on your computer (using the search bar)

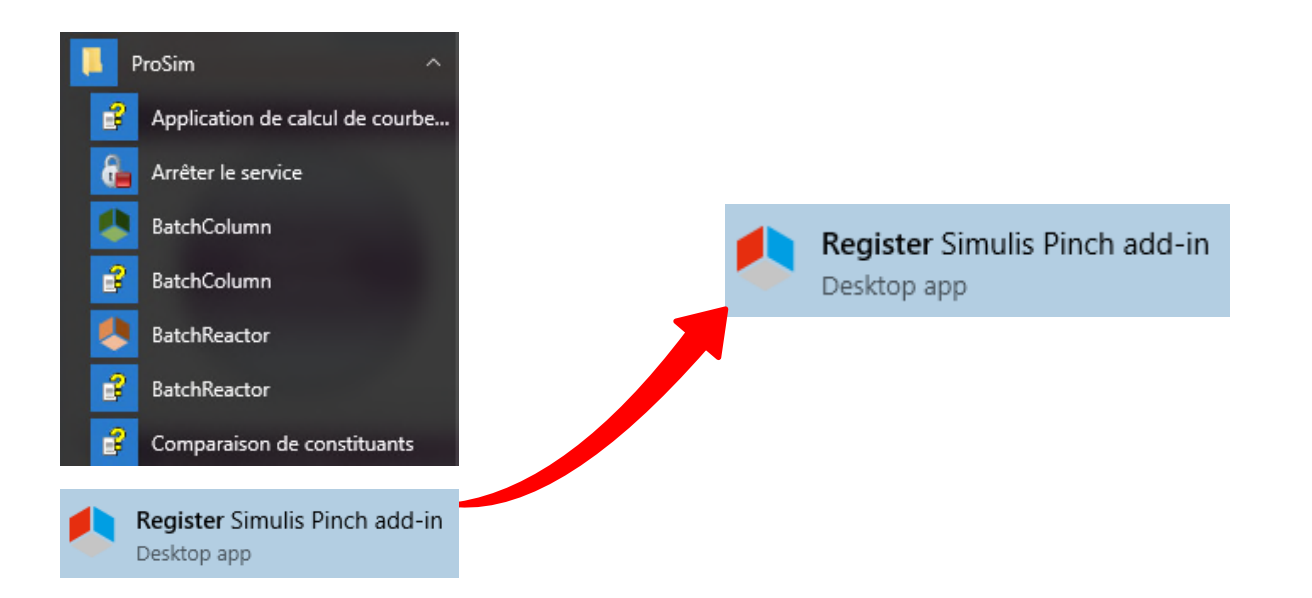

#### 1. Register Simulis Pinch by clicking on « Register »

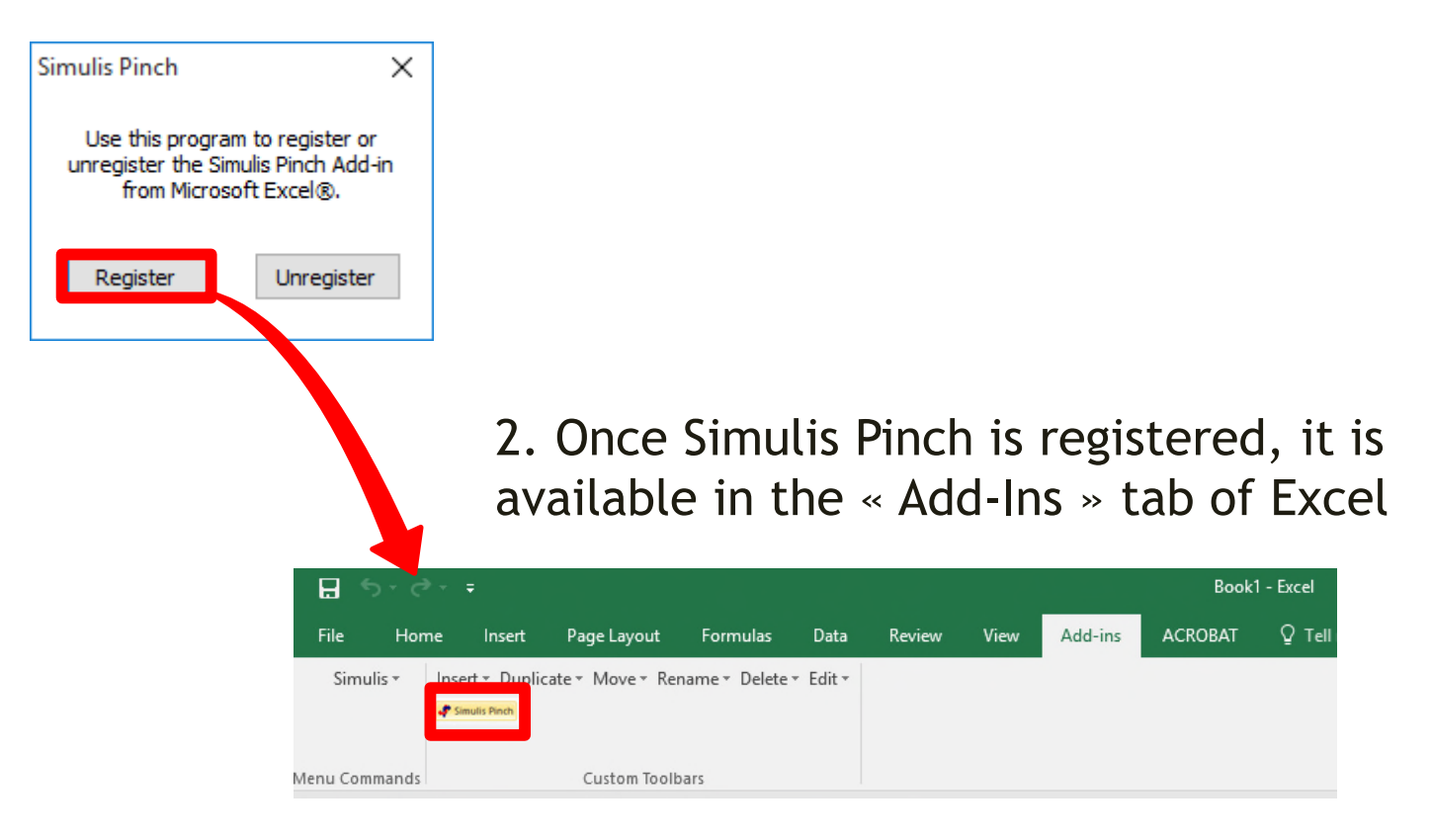

#### In ProSimPlus, click on the Excel icon

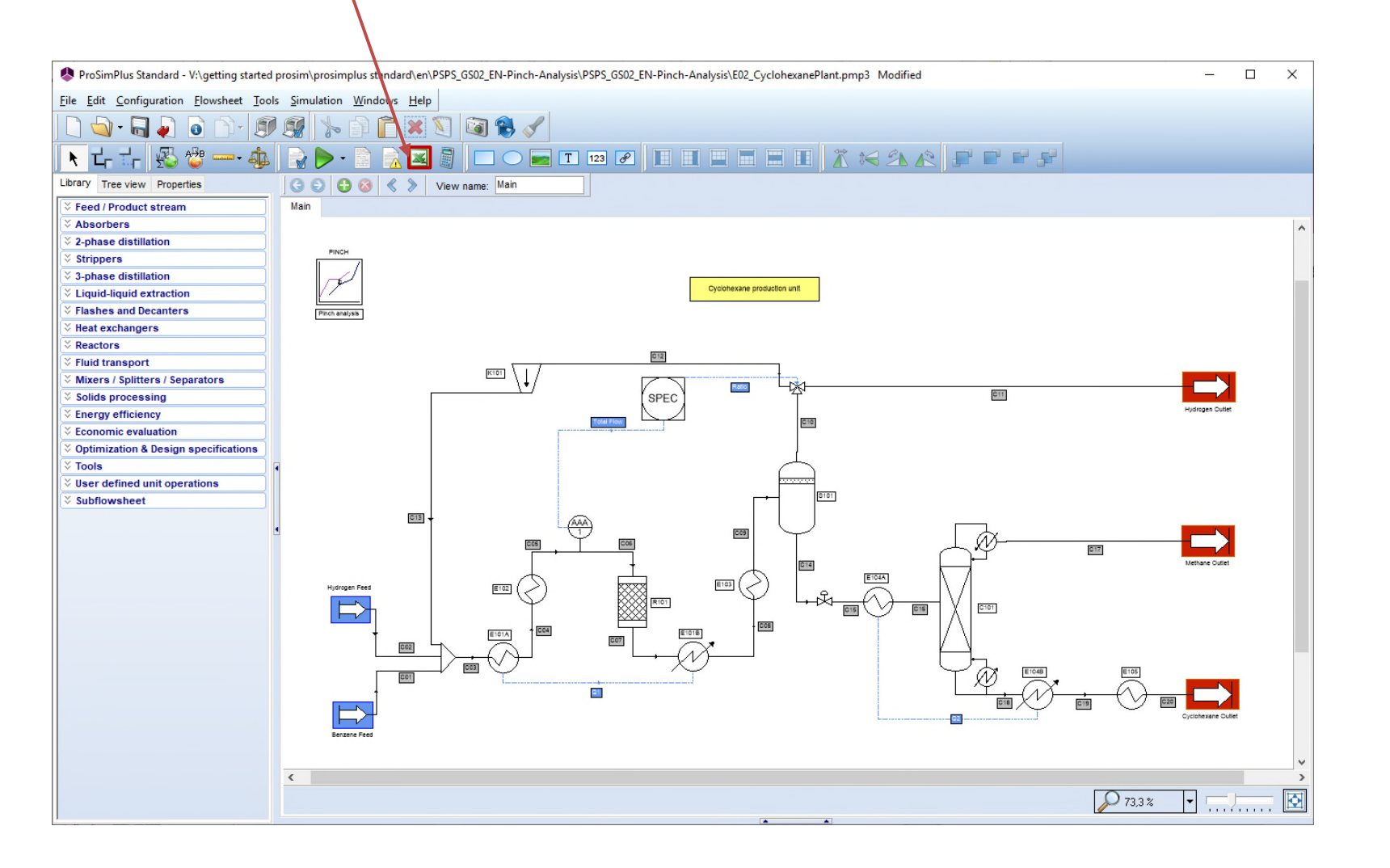

The data needed to perform the pinch analysis is automatically generated at the end of the Excel report.

The « **Stream** » column gives the names of the streams involving a heat transfer.

| PINC      |                |                 |             |             |
|-----------|----------------|-----------------|-------------|-------------|
| Stream    | Physical state | F*Cp (kcal/h/K) | T In (K)    | T Out (K)   |
| C03       | LV             | 86269.32059     | 323.8060452 | 384.0895964 |
| C04       | v              | 46093.73542     | 410         | 422         |
| C03       | v              | 45471.17609     | 384.0895964 | 410         |
| C15       | LV             | 15784.53556     | 322.1490638 | 408         |
| Rebo.C101 | LV             | 14819198.89     | 484.2917468 | 484.4009473 |
| C07       | v              | 42808.7678      | 497         | 392.8551551 |
| C07       | LV             | 96724.42876     | 392.8551551 | 372.9999326 |
| C08       | LV             | 67207.89507     | 372.9999326 | 322         |
| Cond.C101 | LV             | 850.0453284     | 434.2743775 | 276.5288388 |
| C18       | L              | 20019.60201     | 484.4009473 | 416.7114321 |
| C19       | L              | 15795.65715     | 416.7114321 | 322         |

The « **Physical state** » column indicates:

- « L » for liquid
- « V » for vapor
- « LV » for vapor-liquid (condensation or evaporation)

| PINC      |                |                 |             |             |
|-----------|----------------|-----------------|-------------|-------------|
| Stream    | Physical state | F*Cp (kcal/h/K) | T In (K)    | T Out (K)   |
| C03       | LV             | 86269.32059     | 323.8060452 | 384.0895964 |
| C04       | V              | 46093.73542     | 410         | 422         |
| C03       | V              | 45471.17609     | 384.0895964 | 410         |
| C15       | LV             | 15784.53556     | 322.1490638 | 408         |
| Rebo.C101 | LV             | 14819198.89     | 484.2917468 | 484.4009473 |
| C07       | V              | 42808.7678      | 497         | 392.8551551 |
| C07       | LV             | 96724.42876     | 392.8551551 | 372.9999326 |
| C08       | LV             | 67207.89507     | 372.9999326 | 322         |
| Cond.C101 | LV             | 850.0453284     | 434.2743775 | 276.5288388 |
| C18       | L              | 20019.60201     | 484.4009473 | 416.7114321 |
| C19       | L              | 15795.65715     | 416.7114321 | 322         |

The «  $F^*Cp$  » column displays the heat duty exchanged divided by  $\Delta T$  (temperature difference between the inlet and the outlet of the heat exchange), expressed in kcal/hr/K.

The « F\*Cp » of a stream corresponds to the mass flowrate (F) multiplied by the specific heat capacity at constant pressure (Cp).

In other words, the heat duty exchanged to heat or cool the stream (noted Q) is equal to:

$$Q = F * Cp * \Delta T = F * Cp * (T_{out} - T_{in})$$

$$Q = F * C_{l}$$

The inlet temperature (Tin) and the outlet temperature (Tout) are expressed in Kelvin.

If the temperature increases (Tout > Tin), the stream will be considered as a cold stream (needs to be heated).

If the temperature decreases (Tout < Tin), the stream will be considered as a hot stream (needs to be cooled down).

During condensation, evaporation or heat exchange at constant temperature (phase change of a pure substance, for example), the  $\Delta T$  is automatically set to ± 0.01°C and the F\*Cp is calculated consequently.

| PINC      |                |                 |             |             |
|-----------|----------------|-----------------|-------------|-------------|
| Stream    | Physical state | F*Cp (kcal/h/K) | T In (K)    | T Out (K)   |
| C03       | LV             | 86269.32059     | 323.8060452 | 384.0895964 |
| C04       | V              | 46093.73542     | 410         | 422         |
| C03       | V              | 45471.17609     | 384.0895964 | 410         |
| C15       | LV             | 15784.53556     | 322.1490638 | 408         |
| Rebo.C101 | LV             | 14819198.89     | 484.2917468 | 484.4009473 |
| C07       | V              | 42808.7678      | 497         | 392.8551551 |
| C07       | LV             | 96724.42876     | 392.8551551 | 372.9999326 |
| C08       | LV             | 67207.89507     | 372.9999326 | 322         |
| Cond.C101 | LV             | 850.0453284     | 434.2743775 | 276.5288388 |
| C18       | L              | 20019.60201     | 484.4009473 | 416.7114321 |
| C19       | L              | 15795.65715     | 416.7114321 | 322         |
|           |                |                 |             |             |

1. Run Simulis Pinch

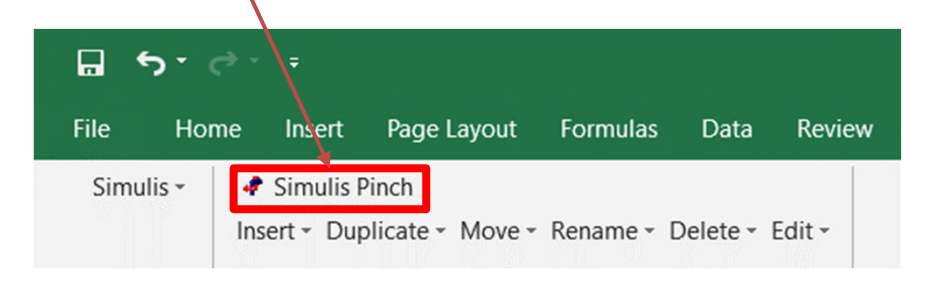

Depending on the definition of the decimal separator of your computer, it might be necessary to replace points "." by comma "," so that these values are well interpreted in MS-Excel.

20019.60201

15795.65715 416.7114321

484.4009473

2. Select the columns F\*Cp, Tin and Tout (only numerical values, not the column headings, as shown in the screenshots below)

| Energy integration calculation              | 8                |           |                |                 |             |             |
|---------------------------------------------|------------------|-----------|----------------|-----------------|-------------|-------------|
| Pinch data selection Mcal/h Valid selection |                  | PINC      |                |                 |             |             |
| Pinch value 10 °C Valid value               |                  | Stream    | Physical state | F*Cp (kcal/h/K) | T In (K)    | T Out (K)   |
|                                             |                  | C03       | LV             | 86269.32059     | 323.8060452 | 384.0895964 |
|                                             |                  | C04       | V              | 46093.73542     | 410         | 422         |
|                                             |                  | C03       | V              | 45471.17609     | 384.0895964 | 410         |
|                                             | 1                | C15       | LV             | 15784.53556     | 322.1490638 | 408         |
| Options Help About                          | Calculate Cancel | Rebo.C101 | LV             | 14819198.89     | 484.2917468 | 484.4009473 |
|                                             |                  | C07       | V              | 42808.7678      | 497         | 392.8551551 |
|                                             |                  | C07       | LV             | 96724.42876     | 392.8551551 | 372.9999326 |
|                                             |                  | C08       | LV             | 67207.89507     | 372.9999326 | 322         |
|                                             |                  | Cond.C101 | LV             | 850.0453284     | 434.2743775 | 276.5288388 |

C18

C19

L

L

416.7114321

322

1. Change the unit to match the specified unit in the MS-Excel workbook (kcal/h in this case)

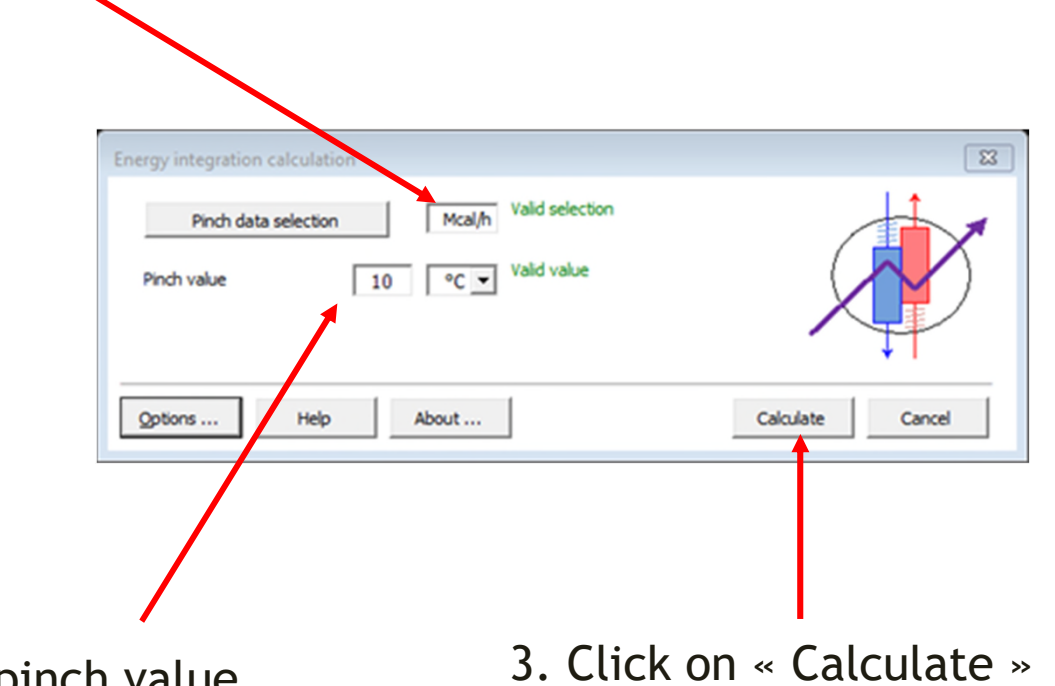

2. Provide the pinch value (10°C by default)

Q 2019 ProSim S.A. All rights reserved.

4 new spreadsheets are automatically generated in Excel:

- 1. The grand composite curve
- 2. The hot and cold composite curves
- 3. The streams considered in the analysis (hot and cold streams)
- 4. The pinch analysis results (data and results summary)

| PINC        |                 |                    |             |                          |                          |
|-------------|-----------------|--------------------|-------------|--------------------------|--------------------------|
| Stream      | Physical state  | F*Cp (kcal/h/K)    | T In (K)    | T Out (K)                | Difficulty               |
| C03         | LV              | 86269.32059        | 323.8060452 | 384.0895964              |                          |
| C04         | V               | 46093.73542        | 410         | 422                      |                          |
| C03         | V               | 45471.17609        | 384.0895964 | 410                      |                          |
| C15         | LV              | 15784.53556        | 322.1490638 | 408                      |                          |
| Rebo.C101   | LV              | 14819198.89        | 484.2917468 | 484.4009473              |                          |
| C07         | V               | 42808.7678         | 497         | 392.8551551              |                          |
| C07         | LV              | 96724.42876        | 392.8551551 | 372.9999326              |                          |
| C08         | LV              | 67207.89507        | 372.9999326 | 322                      |                          |
| Cond.C101   | LV              | 850.0453284        | 434.2743775 | 276.5288388              |                          |
| C18         | L               | 20019.60201        | 484.4009473 | 416.7114321              |                          |
| C19         | L               | 15795.65715        | 416.7114321 | 322                      |                          |
|             |                 |                    |             |                          |                          |
| Grand compo | osite curve Com | oosite curves (TQ) | treams Pinc | h results <b>PSPS_EC</b> | 2_EN - Cyclohexane Plant |

1. The grand composite curve:

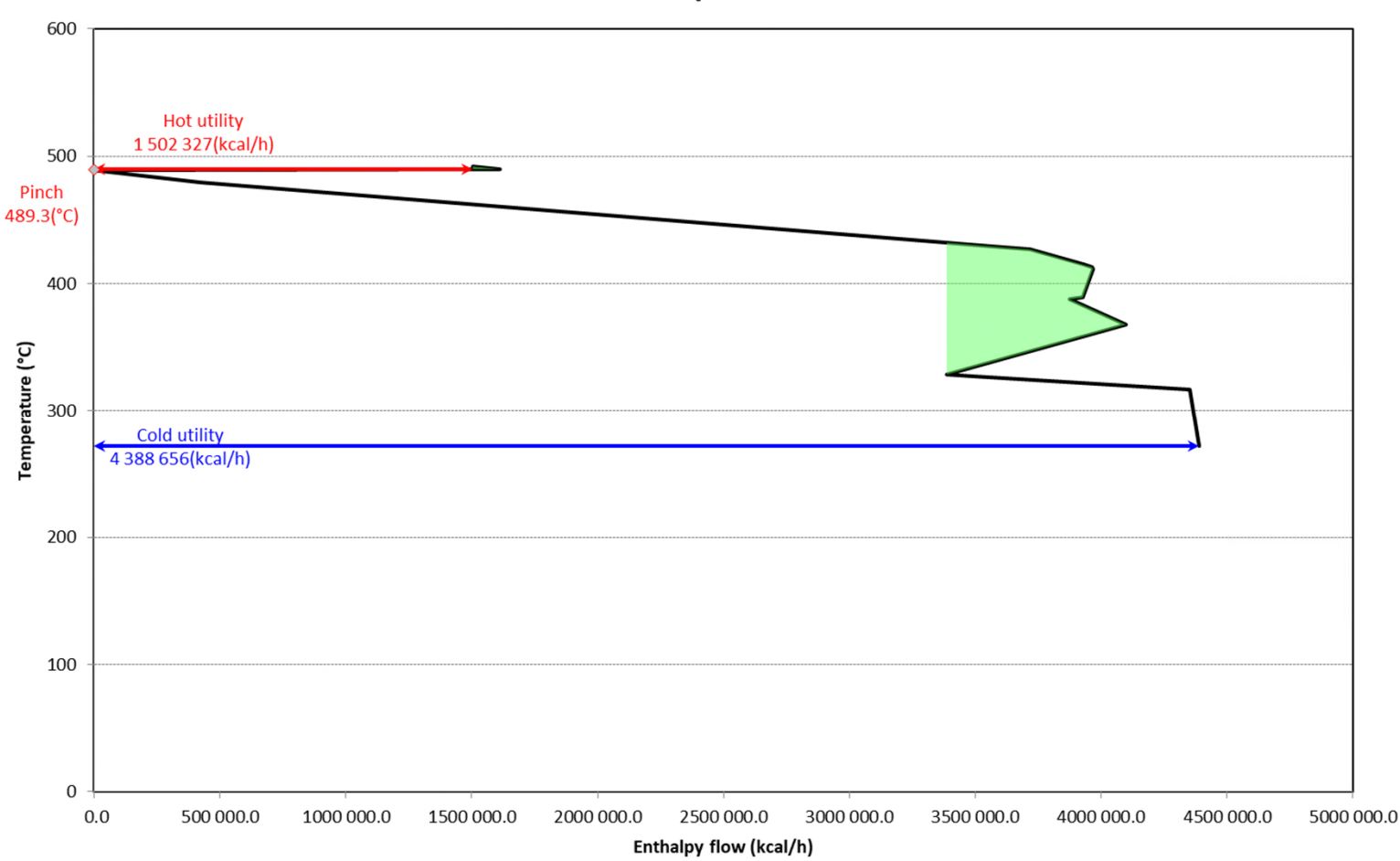

Grand composite curve

2. The hot and cold composite curves:

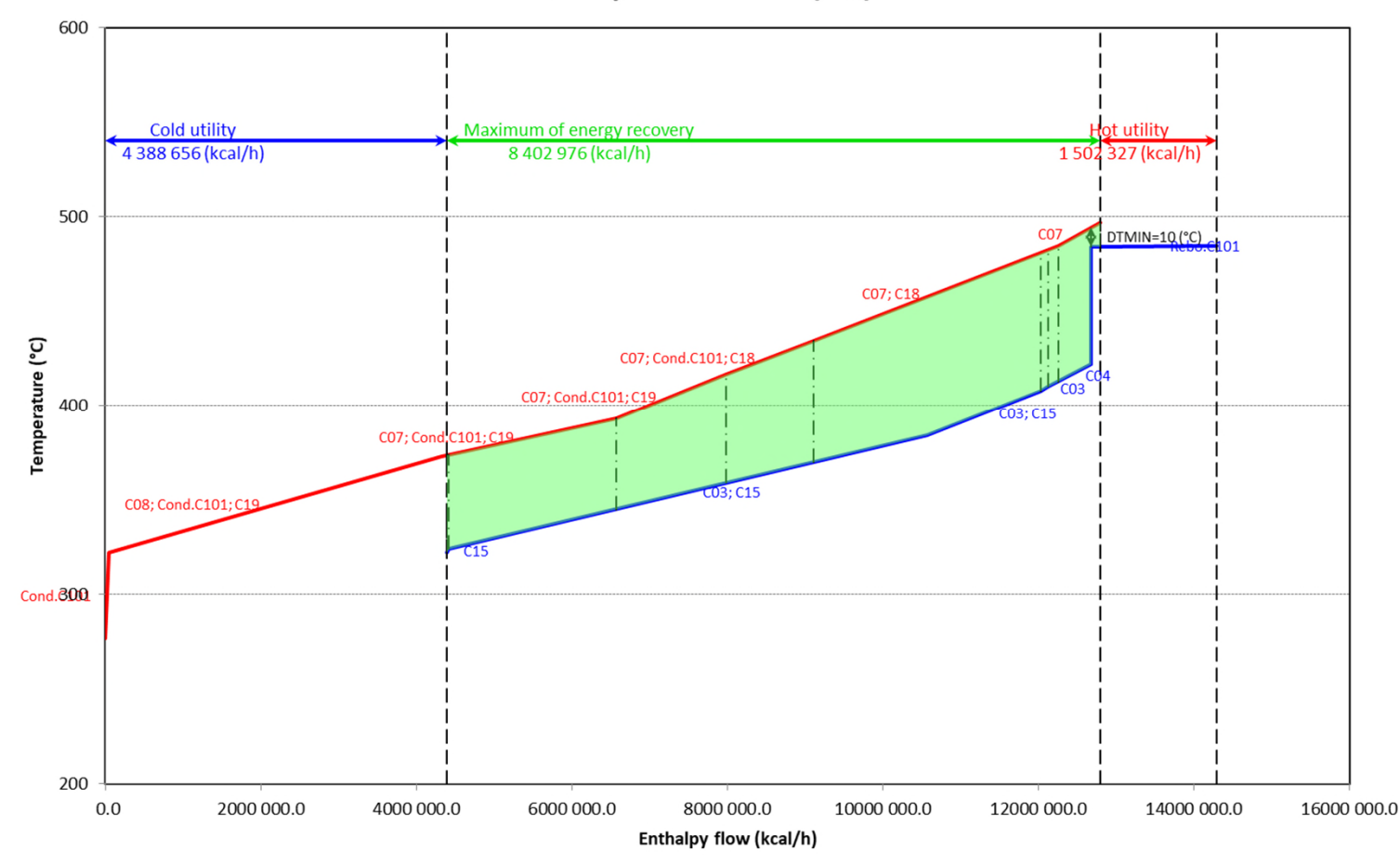

**Composite curves (TQ)** 

#### 3. The streams (hot and cold streams):

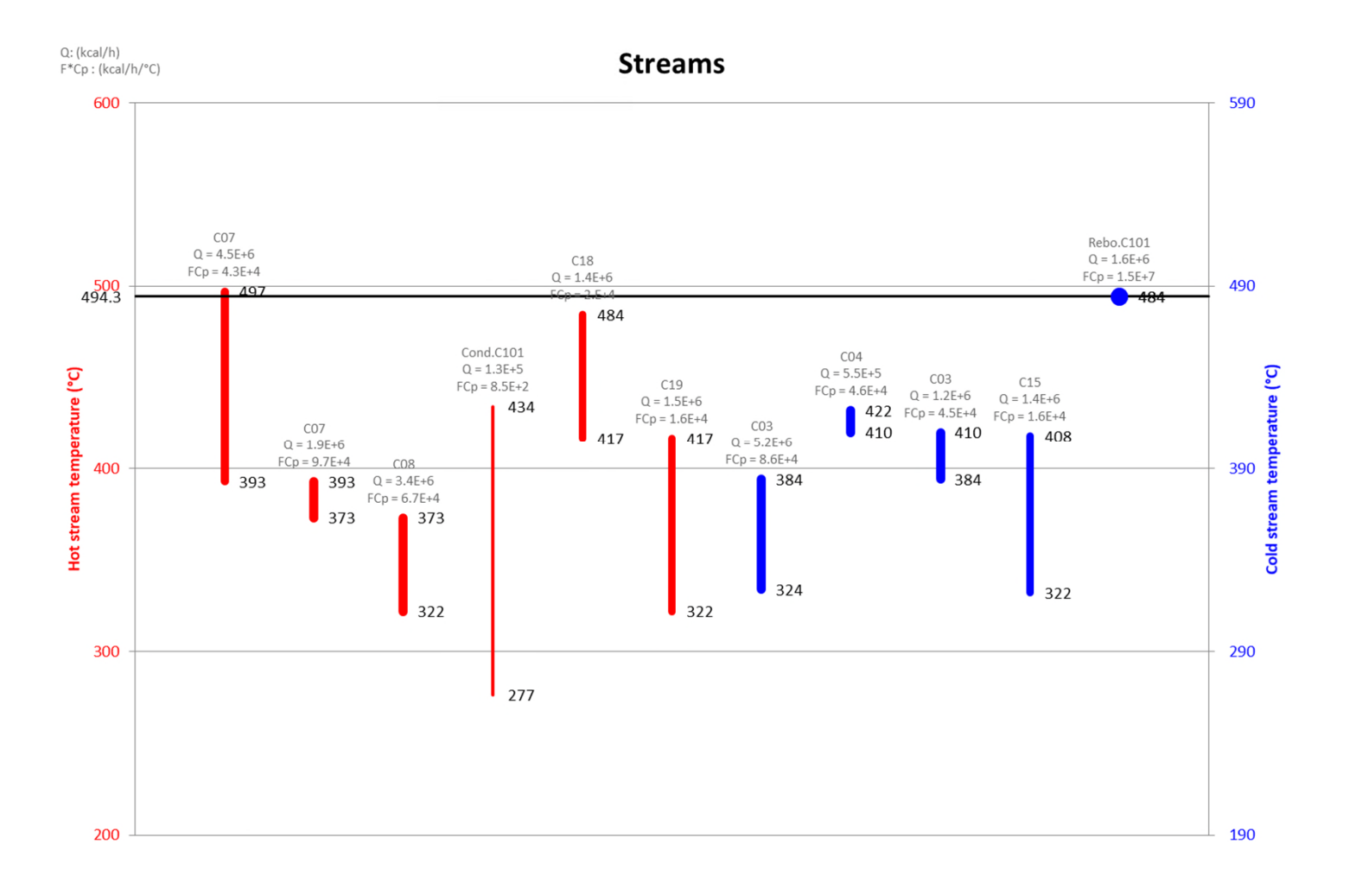

#### 4. The pinch analysis results (data and results summary):

|               |             | DA         | ATA          |               |              |                    |                         |               | RESULTS           |              |               |                        |
|---------------|-------------|------------|--------------|---------------|--------------|--------------------|-------------------------|---------------|-------------------|--------------|---------------|------------------------|
| Change and an | F*Cp        | Tempe      | ratures      | Enthalpy flow | Hat stream 3 | Hot co             | mposite curve           | Cold co       | nposite curve     |              | Grand         | l composite curve      |
| Stream names  | (kcal/h/°C) | Input (°C) | Target (°C)  | (kcal/h)      | not stream r | Flow (kcal/h)      | Temperatures (°C)       | Flow (kcal/h) | Temperatures (°C) |              | Flow (kcal/h) | Mean temperatures (°C) |
| C07           | 42 808.8    | 497.0      | 392.9        | 4458 312.5    | TRUE         | 0.0                | 276.5                   | 4388 656.5    | 322.1             | Cold utility | 4388 656.5    | 271.5                  |
| C07           | 96 724.4    | 392.9      | 373.0        | 1920 485.0    | TRUE         | 38 652.5           | 322.0                   | 4414 811.2    | 323.8             |              | 4350 003.9    | 317.0                  |
| C08           | 67 207.9    | 373.0      | 322.0        | 3427 598.1    | TRUE         | 4315 180.4         | 373.0                   | 10566 980.0   | 384.1             |              | 3498 968.4    | 327.1                  |
| Cond.C101     | 850.0       | 434.3      | 276.5        | 134 090.9     | TRUE         | 6566 169.5         | 392.9                   | 12031 628.8   | 408.0             |              | 3386 179.3    | 328.8                  |
| C18           | 20 019.6    | 484.4      | 416.7        | 1355 117.2    | TRUE         | 7984 531.9         | 416.7                   | 12122 571.2   | 410.0             |              | 4099 518.1    | 368.0                  |
| C19           | 15 795.7    | 416.7      | 322.0        | 1496 029.3    | TRUE         | 9102 912.4         | 434.3                   | 12675 696.0   | 422.0             |              | 3874 831.0    | 387.9                  |
| C03           | 86 269.3    | 323.8      | 384.1        | -5200 621.0   | FALSE        | 12252 283.1        | 484.4                   | 12675 696.0   | 484.3             |              | 3927 417.4    | 389.1                  |
| C04           | 46 093.7    | 410.0      | 422.0        | -553 124.8    | FALSE        | 12791 633.0        | 497.0                   | 14293 959.9   | 484.4             |              | 3968 164.8    | 411.7                  |
| C03           | 45 471.2    | 384.1      | 410.0        | -1178 176.5   | FALSE        |                    |                         |               |                   |              | 3965 043.0    | 413.0                  |
| C15           | 15 784.5    | 322.1      | 408.0        | -1355 117.2   | FALSE        |                    |                         |               |                   |              | 3928 628.5    | 415.0                  |
| Rebo.C101     | 14819 198.9 | 484.3      | 484.4        | -1618 263.9   | FALSE        |                    |                         |               |                   |              | 3717 612.4    | 427.0                  |
|               |             | Global d   | uty (kcal/h) | 2886 329.5    |              |                    |                         |               |                   |              | 3572 783.6    | 429.3                  |
|               |             |            |              |               |              |                    |                         |               |                   |              | 423 412.9     | 479.4                  |
| DTMIN (°C)    | 10.0        |            |              |               |              |                    |                         |               |                   |              | 0.0           | 489.3 Pir              |
|               |             |            |              |               |              |                    |                         |               |                   |              | 1613 589.2    | 489.4                  |
|               |             |            |              |               |              |                    |                         |               |                   | Hot utility  | 1502 327.0    | 492.0                  |
|               |             |            |              |               |              |                    |                         |               |                   |              |               |                        |
|               |             |            |              |               |              | Cold temperatu     | re at the pinch (°C)    |               | 484.3             |              |               |                        |
|               |             |            |              |               |              | Pinch temperat     | ure (°C)                |               | 489.3             |              |               |                        |
|               |             |            |              |               |              | Hot temperatur     | e at the pinch (°C)     |               | 494.3             |              |               |                        |
|               |             |            |              |               |              | Cold utility (kca  | l/h)                    |               | 4 388 656.5       |              |               |                        |
|               |             |            |              |               |              | Maximum of er      | nergy recovery (kcal/h) |               | 8 402 976.5       |              |               |                        |
|               |             |            |              |               |              | Hot utility (kcal, | /h)                     |               | 1 502 327.0       |              |               |                        |
|               |             |            |              |               |              | Hot utility minir  | num temperature (°C)    |               | 494.4             |              |               |                        |
|               |             |            |              |               |              | Cold utility max   | imum temperature (°C,   | )             | 266.5             |              |               |                        |

#### List of theoretical heat exchangers:

| #   | Heat duty exchanged |              | Cold streams  |           |              | Hot streams   |                     | LMTD | UA Factor  |
|-----|---------------------|--------------|---------------|-----------|--------------|---------------|---------------------|------|------------|
| (-) | (kcal/h)            | Input T (°C) | Output T (°C) | Stream(s) | Input T (°C) | Output T (°C) | Stream(s)           | (K)  | (kcal/h/K) |
| 1   | 26 154.7            | 322.1        | 323.8         | C15       | 373.9        | 373.6         | C07; Cond.C101; C19 | 50.8 | 515.0      |
| 2   | 2 151 358.4         | 323.8        | 344.9         | C03; C15  | 392.9        | 373.9         | C07; Cond.C101; C19 | 49.0 | 43 893.6   |
| 3   | 1 418 362.3         | 344.9        | 358.8         | C03; C15  | 416.7        | 392.9         | C07; Cond.C101; C19 | 52.8 | 26 867.5   |
| 4   | 1 118 380.5         | 358.8        | 369.7         | C03; C15  | 434.3        | 416.7         | C07; Cond.C101; C18 | 61.2 | 18 283.4   |
| 5   | 2 928 716.4         | 369.7        | 408.0         | C03; C15  | 480.9        | 434.3         | C07; C18            | 68.6 | 42 677.1   |
| 6   | 90 942.4            | 408.0        | 410.0         | C03       | 482.3        | 480.9         | C07: C18            | 72.6 | 1 252.4    |

The results obtained using the Excel Add-in are equivalent to those obtained with the « Pinch Analysis » module in ProSimPlus

#### With ProSimPlus:

With the Excel Add-In:

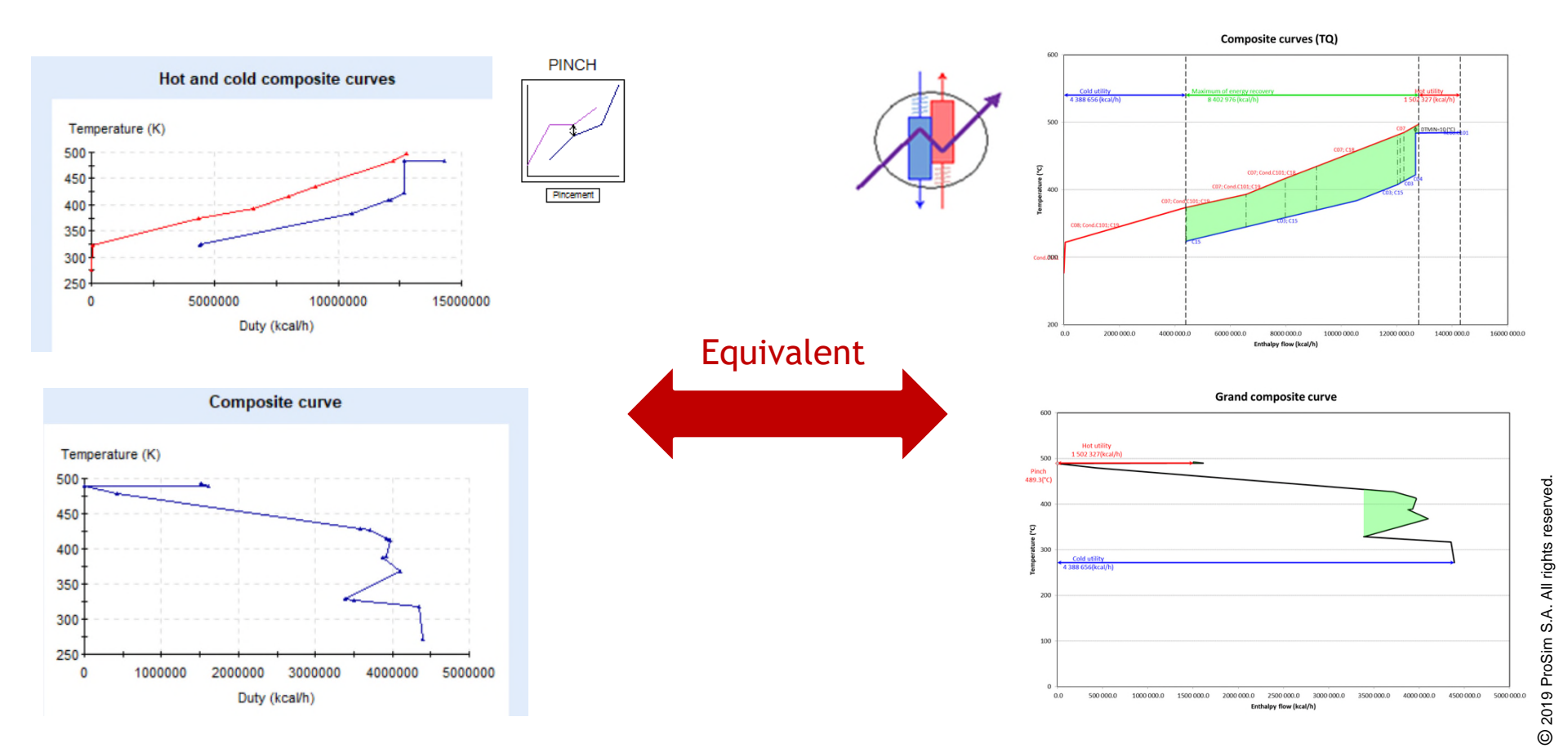

### 3. Advanced calculations...

It is possible to use ProSimPlus to perform a case study focusing on the pinch value (for example).

1. Click on « Case Study » within the « Simulation » tab

| File Edit Configuration Flowsheet Tools | Simulation Windows Help                                |
|-----------------------------------------|--------------------------------------------------------|
|                                         | Simulation report parameters                           |
|                                         | Use a lightweight simulation window                    |
| N T- T- 🔊 🖓 🦚                           | Start the circulation 50 D m T 123 P T T = T T T 123 P |
|                                         | Start the simulation nauced E8                         |
| Infary Tree view Properties             |                                                        |
| Feed / Product stream                   | Start a full simulation F11                            |
|                                         | III Start a full simulation pausee F10                 |
|                                         | E Last simulation const E12                            |
|                                         |                                                        |
|                                         | 🔁 Case study                                           |
| Variable Liquid extraction              | 🙇 Last case study results                              |
|                                         |                                                        |
| Heat exchangers                         |                                                        |
|                                         |                                                        |
|                                         |                                                        |
| X Mixers / Splitters / Separators       |                                                        |
| 🌣 Solids processing                     | Pinch analysis                                         |
| Energy efficiency                       |                                                        |
| Economic evaluation                     |                                                        |
| V Optimization & Design specifications  |                                                        |
| ∛ Tools                                 |                                                        |
| ↓ User defined unit operations          |                                                        |
| Subflowsheet                            |                                                        |
|                                         | K101 \ /                                               |
|                                         |                                                        |
| •                                       |                                                        |
|                                         |                                                        |
|                                         |                                                        |
|                                         |                                                        |

### 3. Advanced calculations...

1. Select the « Pinch » parameter within the « Pinch analysis » unit operation

| Case study Parameter Unit operation: Pinch analysis (Pinch analysis) Parameter: Pinch Initial value: 0 Step: Final value: 20 Number of points: Unit: | X                               | <ul> <li>2. Select the value: from step of 2°C</li> <li>3. Select the to monitor:</li> </ul>                          | e range of pinch<br>0°C to 20°C with a<br>e parameter(s)<br>for example |
|----------------------------------------------------------------------------------------------------|---------------------------------|----------------------------------------------------------------------------------------------------|-------------------------------------------------------------------------|
|                                                                                                    |                                 | the « Maxim                                                                                                    | num energy                                                              |
| Monitoring<br>Filter by<br>Type: Pinch analysis Vunit operation:                                                                                     | Pinch analysis                  | recovery »                                                                                                    | ium energy                                                              |
| Selected Variable Form                                                                                                    | Compounds Stages                |                                                                                                    |                                                                         |
| Pinch analysis      Cold utility      Hot utility                                                                                                    |                                 | <ul> <li>Case study results</li> <li>Image: Image of the study results</li> <li>Image of the study results</li> </ul> | - 🗆 X                                                                   |
| Maximum energy recovery                                                                                                    |                                 | Pinch analysis -> Max                                                                                                 | imum energy recovery (kcal/h)                                           |
|                                                                                                    | Ok Cancel                       | Maximum energy recovery (kcal/h)<br>8900000 T<br>8800000 T                                                            |                                                                         |
| 4. Click on<br>« OK »                                                                                                    |                                 | 8700000<br>8600000<br>8500000<br>8400000<br>8300000                                                                   |                                                                         |
|                                                                                                    | 5. The results ca<br>be plotted | 0 1 2 3 4 5 6 7<br>Pin                                                                                                | 8 9 10 11 12 13 14 15 16 17 18 19 20<br>ch analysis -> Pinch (K)        |

© 2019 ProSim S.A. All rights reserved.

### 3. Advanced calculations...

So far, the calculations performed correspond to the first phase of process energy optimization: it is the energy diagnostic. At this stage, it is possible to conclude about the potential gains of energy and the advantages of changing the process configuration. A second phase will allow to generate the optimum heat exchangers network, corresponding to the best compromise between investment and operating costs as well as flexibility and process safety.

This second phase can be performed by subscribing to the full version of Simulis Pinch<sup>®</sup> (additional information is available on ProSim website: <u>www.prosim.net</u>). The use of Simulis Pinch<sup>®</sup> for the generation of heat exchangers network is detailed in the « Getting Started with Simulis Pinch<sup>®</sup> » documents.

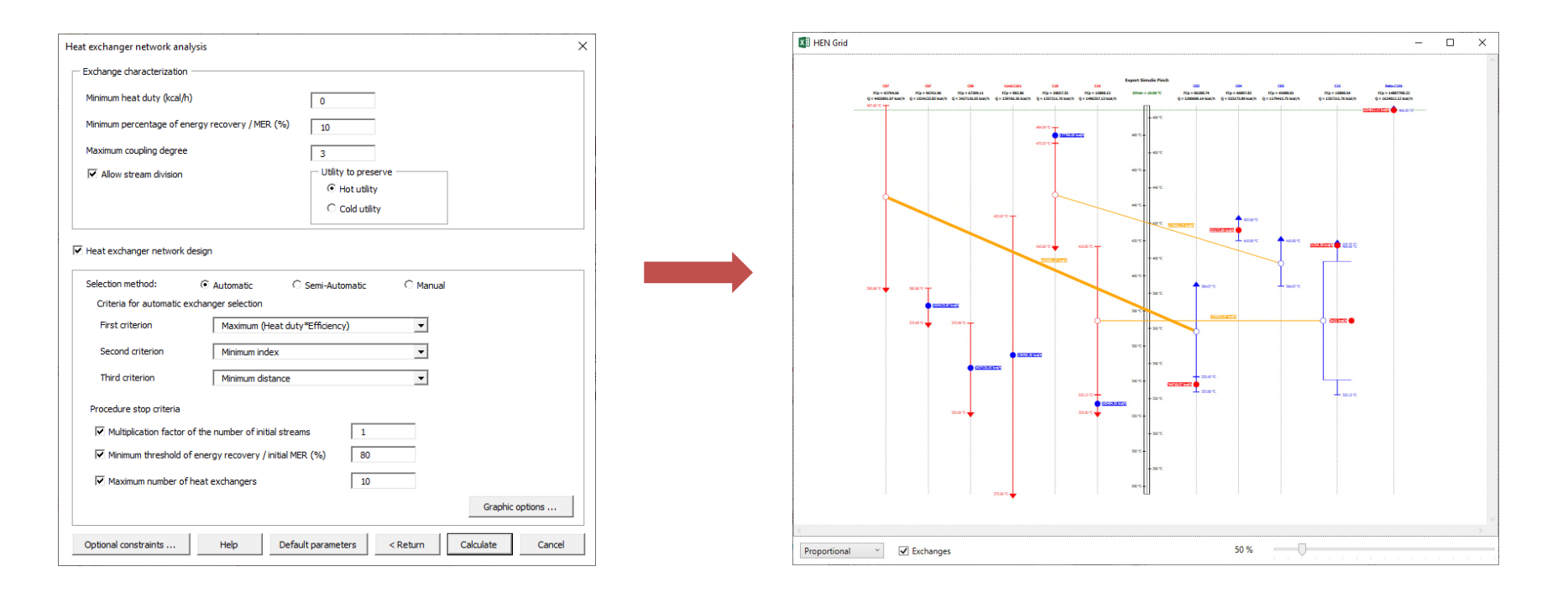

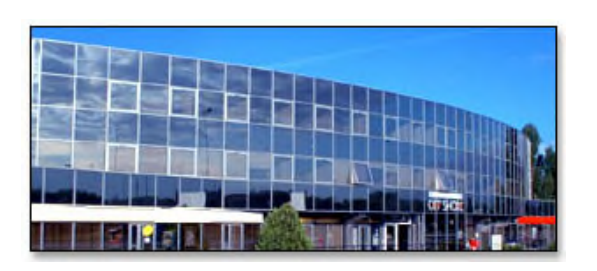

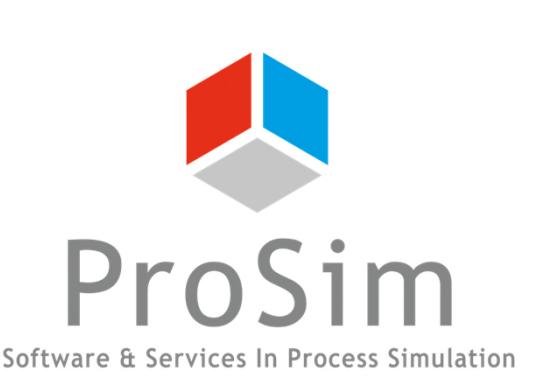

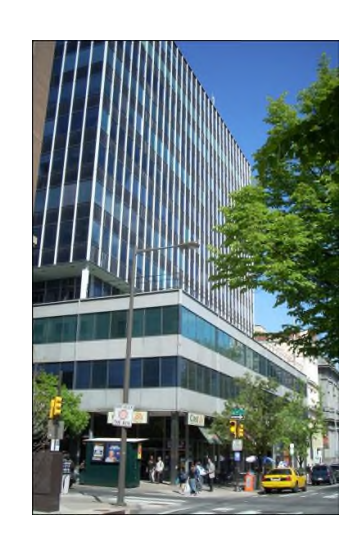

ProSim SA 51, rue Ampère Immeuble Stratège A F-31670 Labège France

**\***: +33 (0) 5 62 88 24 30

# www.prosim.net info@prosim.net

ProSim, Inc. 325 Chestnut Street, Suite 800 Philadelphia, PA 19106 U.S.A.

**215 600 3759**